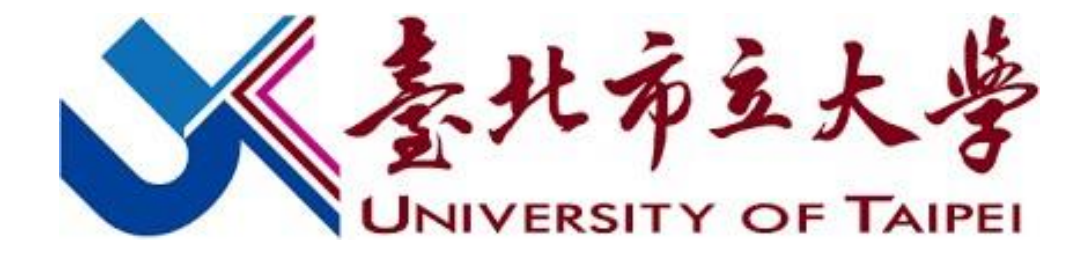

### 學生加退選課程申請程序說明(113-1)

### **Course Selection Instructions (113-1)**

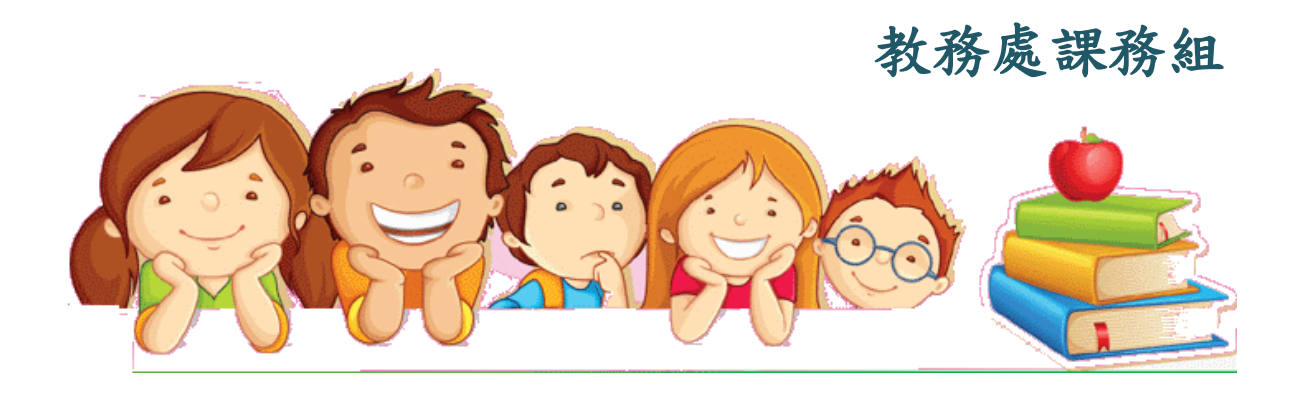

### 線上選課流程 / Steps to Select Courses:

| 豪北布立大学<br>University of Taipei | Server 1                                                                                                    | Sign in with student ID                                    |
|--------------------------------|----------------------------------------------------------------------------------------------------|------------------------------------------------------------|
| 歡迎使用校務資訊系統 Server 1            | University of Taipei                                                                                                    | and passwords                                              |
| A A A L K B W                  | 帳號(Account):<br>麥碼(Password):          ○       一般登2         ○       一般登2         ○       新生學         號查詞       ○         ○       密碼 | <ul> <li>▲ 斎除重填</li> <li>新生宿舍申請</li> <li>教師網路點名</li> </ul> |

#### 學生選課期間,請利用學生「學生選課快速登入」進入系統

- 建議使用中文版Windows Internet Explorer 8.0以上,螢幕解析度 1024\*768,以獲得最佳瀏覽效果。
- 本校為因應個資法實施,校務系統調整帳號驗證規則如下:
  - 學生請輸入學號 (ex: U10201003) 為登入帳號
  - 職員請輸入信箱帳號 (不用加 @後的欄位) 為登入帳號
  - 專任教師請輸入信箱帳號 (不用加 @後的欄位) 為登入帳 號
  - 兼任教師請輸入員工工號為登入帳號 <u>兼任教師工號查詢</u>
- 預設密碼:西元出生年月日八碼。

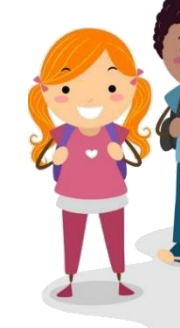

### 開設課程查詢Search Courses

### ◆功能:科目與教師開課資料查詢

秦北布立大学

□ 🎱 訊息平台系統

🖻 🗳 教務資訊查詢

杳詢

(導師用)

● 教室課表查詢
 ● 糸所班級課表查詢

**罐統計香**詢

□ 🎱 行事曆

🖻 🖄 訊息平台

🗆 🗠 査詢

'❷ 教職員工--手冊下載|

---● 行事曆杳詢列印作業

● 使用者權限設定

● 通告訊息申請作業

❷ 通告申請簽核作業

◆ 教學評量結果查詢
 ◆ 教學評量即時填答率

● 學生學習預警查詢

畢業資格預審表查詢
 教師課表查詢

❷ 專長教師授課班級缺

 University of Taipei

修改密碼 隱藏選單 登 出

杳詢

Search

# 計畫先選擇查詢條件或輸入欲查詢的關鍵字 學年期(Acdemic Year & Semester): 學制(Level): 大學部 學問(College): 教育學院 對除(College): 教育學院 科条(Department / Program): 所有科系 年級(Grades): 所有年級 查詢通識教育中心課程,年級講選擇"0"

屬性(Course Type): 全英語授課(English-taught Courses) ✔

科目(Course Name):

教師(Instructor):

### ◆查詢結果・記下選課代號 Search result: take the course numbers

秦北布立大学

University of Taipei

修改密碼 顯示選單 登 出

科目與教師開課班級查詢

學年度第 1學期 大學部 所有學院 所有科系 所有年級 所有類別 科目:所有科目 教師:所有老師(共21筆)

| 班級   | 選課<br>代號 | 類 別  | 科目     | Course Name                        | 學分<br>數 | 開課<br>別 | 必/選<br>修 | 授課<br>時數 | 人數<br>上限/下限/<br>已選    | 校區 | 授課教師/上課時間/<br>教室              | 合班班級 | 教學綱<br>要 | 備討                                                   |
|------|----------|------|--------|------------------------------------|---------|---------|----------|----------|-----------------------|----|-------------------------------|------|----------|------------------------------------------------------|
| 休管二  | 1889     | 術科   | 有氧舞蹈   | Aerobic Dance                      | 1.0     | 學期      | 選修       | 2.0      | 55 / 12 /<br>55       | 夭母 | 李麗晶 (一)6-7(EB1樓109多<br>功能教室)  |      | 教學綱要     | 0                                                    |
| 休管四  | 1905     | 學科   | 國際體育事務 | International Sports Affairs       | 2.0     | 學期      | 選修       | 2.0      | 55 / 12 /<br>5        | 天母 | 邵于玲 (二)8-9(C509階梯教<br>室)      |      | 教學綱要     |                                                      |
| 英語系一 | 1011     | 条定必修 | 西洋文學概論 | Introduction to Western Literature | 2.0     | 學年      | 必修       | 2.0      | 45 / <u>12</u> /<br>4 | 博愛 | 教師未定 (二)(C607)<br>張期敏 3(教室未定) |      | 教學綱要     |                                                      |
| 英語系一 | 1009     | 条定必修 | 英語發音   | English Pronunciation              | 2.0     | 學期      | 必修       | 2.0      | 19 / 12 /<br>2        | 博愛 | 李顯徳 (一)8-9(C608B)             |      | 教學綱要     | A組。限英語系-<br>修讀。本分組課<br>性,僅限本系學<br>開放外系學生選調<br>相關限修資料 |
| 英語条一 | 2652     | 条定必修 | 英語發音   | English Pronunciation              | 2.0     | 學期      | 必修       | 2.0      | 19 / 12 /<br>0        | 博愛 | 李顯徳 (二)1-2(C608B)             |      | 教學綱要     | B組。限英語系-<br>修讀。本分組課<br>性,僅限本系學<br>開放外系學生選調<br>相關限修資料 |

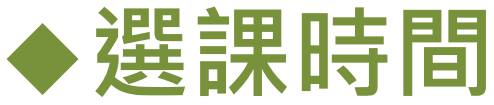

### 網路加退選:

## 9月5日 10:00 至 9月15日 17:00

# Date of adding/dropping courses(WEB)

September 5 - 15 17:00

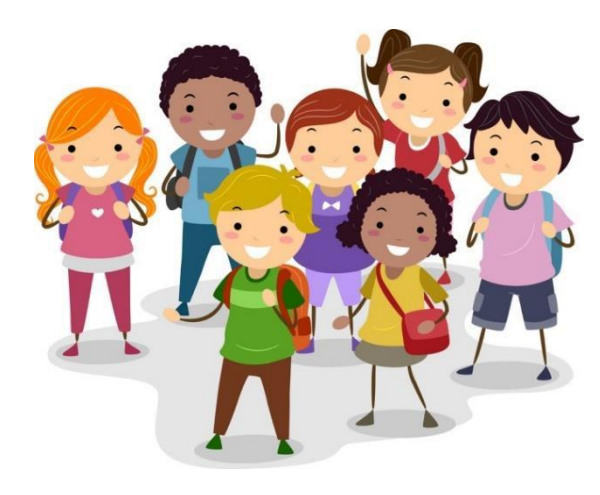

### • 線上選課流程 / Steps to Select Courses:

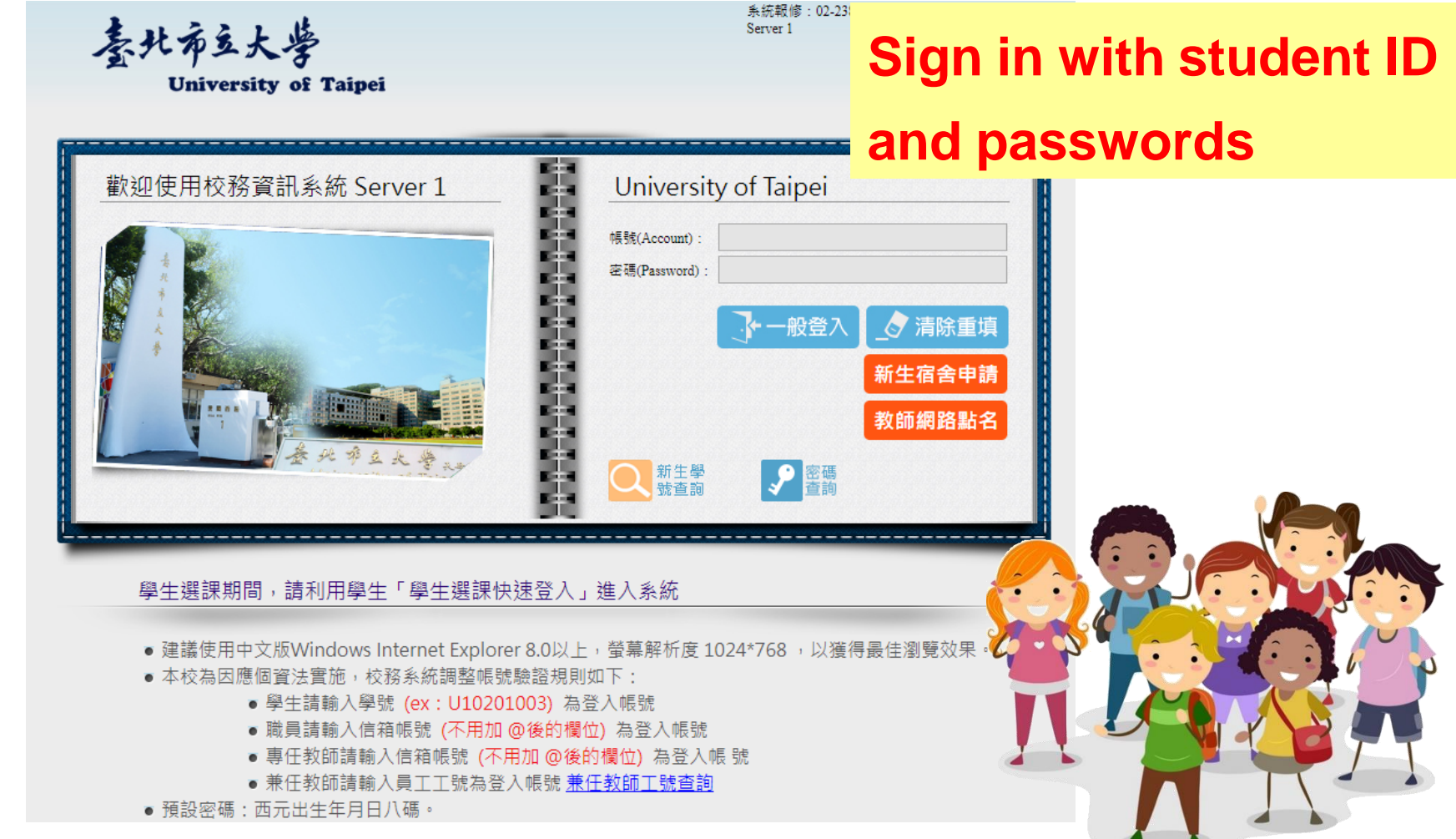

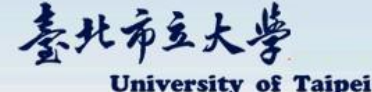

● 成績紀錄 --->履歷製作設定與列印 □選課作業 □ 🖄 網路選課 ● 師培學程課程加退選 ● 雙主修課程加退費 ● 輔糸課程加退選 > 關心關稅加限彈 ● 一般線上加退選 🗉 🖄 師培預鼝 師培學程課程預選 □ 糸統公告與下載 🗉 🗠 行事曆 --● 行事曆查詢列印作業 □ 🖄 杳詢 □ 🎱 教務資訊查詢 ● 學生歷年成績查詢 科目與教師開課資料 杳詢 ● 我的課表 教師課表香諭 教室課表查詢 糸所班級課表查詢 ● 期中預警查詢 畢業審核結果否論 離校審核香詢 🗆 🗳 學務資訊查詢 學生個人缺曠請假明

細表

# Choose the function on the left column: general adding/dropping courses

修改密碼 隱藏選單 登 出

秦北布立大学

University of Taipei

●●●學年第●學期網路選課-

班級: 姓名:

學分上限: 26.00 學分,學分下限: 16.00 學分,已選總學分(含雙主修、輔系、學分學程和教育學程)為: 0 查詢所有選課結果請至「選課結果查詢作業」

各位同學請注意:學生選課依照本校相關法規辦理,凡不符規定之選課結果,一律依規退選。研究生選課學分數依學則及各系規定處理。

#### 注意!您已低於學分下限!

|   |                | 器课代號直接加退選<br>沈加選師培課程,雙主修 | 同學,請至相關作業加選,勿在此加選! |                          |    |  |  |
|---|----------------|--------------------------|--------------------|--------------------------|----|--|--|
|   | 輸入選課代號加選: 2194 | 加選                       |                    | 輸入選課代號 <mark>退</mark> 選: | 退選 |  |  |
| _ |                |                          | 點選需顯示的課程清單         | 按担                       |    |  |  |
|   |                |                          | 進識課程               |                          |    |  |  |

退 選 請勾選退選科目後再按下「退選」

### Enter the course number on the column

修改密碼 顯示選單

### and press "adding"

| 註1 | : | 如欲查看 | 課程大綱, | 請點選科 | 目名稱查看。 |
|----|---|------|-------|------|--------|
|    |   |      |       |      |        |

註2:請勾選加選科目後再按下「加選」。

註3:通識課程請先選擇類別項目。

註4:為兼顧學生選課權益,除國文(一)及英文(一)必修課程,在第一階段選課有選修課程門數限制:

(1)三年級(含)以下學生,通識分類選修課程至多2門,共同選修課程至多1門。

(2)四年級以上學生,通識分類選修課程加共同選修課程至多2門。

註5:

加選

(1)105學年度含以前需重補修國文(二)、英文(二)之學生,兩校區仍持續各開1班,僅至108學年度。
(2)105學年度(含)以前入學學生選讀「共同選修」課程,其學分不列入本校現行通識課程28個畢業學分。
(3)106學年度起入學學生,「共同選修」課程須修畢至少2門課4學分。
(4)108學年度起入學者,須於畢業前須修畢通識選修「資訊應用與設計類課群」課程至少二學分。另以下兩類學生得免修:
A.資訊科學系學生。

B.於大學期間已取得程式設計相關課程學分之學生,得檢具成績單與課程大綱,逕向通識中心提出免修資格申請,業經審核通過准予免修。

| ade                                                                                                    | 網路<br>d / drop c                                                                  | 加退選<br>ourses                                                                                               | (WEB)            |                                       |
|----------------------------------------------------------------------------------------------------|-----------------------------------------------------------------------------------|----------------------------------------------------------------------------------------------------|------------------|---------------------------------------|
| ·····································                                                                                                    | <ul> <li>課務組 ② 招生</li> <li>210.71.24.89 顯示</li> <li>加選成功</li> <li>加選成功</li> </ul> | 確定                                                                                                    | G Gmail 🔮 姓名拼音查詢 | 又一一一一一一一一一一一一一一一一一一一一一一一一一一一一一一一一一一一一 |
| 班級: 姓名:<br>學分上限:26.00學分,學分下限:16.00學分,已選編<br>各位同學請注意:學生選課依照本校相關<br>注意!您已低於學分下限!                                                                                                    | 學年第 早期朝容<br>時分(含雙<br>在規辦理<br>給入選碟代號直接加退選                                          | <sup>選課一初選(</sup> 連識課程,第一天)                                                                                 | ccessfully       | <mark>/!</mark>                       |
| 動入蹤課代號加獎:                                                                                                    | 註:欲加選師培課程、雙主修、輔系和學:<br>加 躍                                                        | 分學程課程的同學,請至相關作業加出<br>輸入選調                                                                                   | き、勿在此加選! 代號湯羅:   | 调 禩 翟                                 |
|                                                                                                    |                                                                                   | 顯示的課程清單按扭                                                                                                   |                  |                                       |
|                                                                                                    |                                                                                   |                                                                                                    |                  |                                       |
|                                                                                                    |                                                                                   | 通識課程                                                                                                    |                  |                                       |
|                                                                                                    |                                                                                   | 通識課程 <br> 選要退選之課程                                                                                           |                  |                                       |
| 退 選 請勾選退選科目後再按下「退選」                                                                                                    |                                                                                   | <sup>122</sup><br>選要過選之課程<br><u>系統處理中・請稍候</u> !                                                             |                  |                                       |
| 退 選 請勾選選選科目後再按下「退選」                                                                                                    | 精約<br>                                                                            | ·<br>連 編課程<br>選要選選之課程<br><u>系統處理中,請稍候</u> !<br>選要加選之課程                                                      |                  |                                       |
| 選選 請勾選選選科目後再按下「退選」<br>加選<br>註1:如欲查看課程大綱,請點選科目名稱查看。<br>註2:請勾選加選科目後再按下「加選」。<br>註3:通識課程請先選擇類別項目。<br>註4:為葉顧學生選課權益,除國文(一)及英文(一)必修課程<br>(1)三年級(含)以下學生,通識分類選修課程至多2門,共同<br>(2)四年級以上學生,通識分類選修課程至多2門,共同<br>(2)四年級以上學生,通識分類選修課程至多2                                                                                                    | 請名                                                                                | 2<br> 選要這選之課程<br> <br> <br> <br> <br> <br> <br> <br> <br> <br> <br> <br> <br> <br> <br> <br> <br> <br> <br> |                  |                                       |
| <ul> <li>遇選請勾選選選科目後再按下「退選」</li> <li>加選</li> <li>註1:如欲查看課程大綱,請點選科目名稱查看。</li> <li>註2:請勾選加選科目後再按下「加選」。</li> <li>註3:通識課程請先選擇類別項目。</li> <li>註4:為審顧學生選課權益,除國文(一)及英文(一)必修課程</li> <li>(1)三年級(含)以下學生,通識分類選修課程至多2個,共同</li> <li>(2)四年級以上學生,通識分類選修課程加共同選修課程至多</li> <li>註5:</li> <li>(1)105學年度含以前需重補修國文(二)、英文(二)之學生,</li> <li>(2)105學年度念以前需重補修國文(二)、英文(二)之學生,</li> <li>(2)105學年度念以前完重補修國文(二)、英文(二)之學生,</li> <li>(3)106學年度之以前入學學生選讀「共同選修]課程須修畢至少2門</li> <li>(4)108學年度起入學者,須於畢業前須修畢通識選修「資訊</li> </ul> | 請幺<br>, 在第一階段選謀有選修課程門數限制:                                                         | <ul> <li>1連課報</li> <li>1連要追選之課程</li> <li><u>系統處理中・請稍候</u>!</li> <li>1運要加選之課程</li> <li>2運要加選之課程</li> </ul>   |                  |                                       |

修改密碼 顯示選單 登

秦北布立大学

University of Taipei

學年第 學期網路選課-

班級: 姓名:

學分上限: 26.00學分,學分下限: 16.00學分,已選總學分(含雙主修、輔系、學分學程和教育學程)為: 2.0 查詢所有選課結果請至「選課結果查詢作業」

各位同學請注意:學生選課依照本校相關法規辦理,凡不符規定之選課結果,一律依規退選。研究生選課學分數依學則及各系規定處理。

注意!您已低於學分下限!

|                                                 |                                                              |                                                        |                                             | 輸入選該     | 果代號直接加<br>回送師培課程 | 1退選<br>1、雙主( | 修、輔系和學分析       | 圣程课程的        | )同學,前        | 青至相關イ | 作業加選  | ,勿在此加選!              |         |    |   |
|-------------------------------------------------|--------------------------------------------------------------|--------------------------------------------------------|---------------------------------------------|----------|------------------|--------------|----------------|--------------|--------------|-------|-------|----------------------|---------|----|---|
|                                                 | 輸入選課代號 <mark>加選</mark> : 加選                                  |                                                        |                                             |          |                  |              |                |              |              |       | 輸入選課作 | t號 <mark>退選</mark> : | 退選      |    |   |
|                                                 |                                                              |                                                        |                                             |          |                  |              | 點選需願疗          | 下的課程清        | <b>■</b> 授扭- |       |       |                      |         |    | _ |
|                                                 | _                                                            |                                                        |                                             |          |                  |              | j              | <b>惫識</b> 課程 |              |       |       |                      |         |    |   |
|                                                 |                                                              |                                                        |                                             |          |                  |              | 請勾選            | 要退選之         | 課程           |       |       |                      |         |    | _ |
| 退選                                              | 口選退選                                                         | 科目後再按下                                                 | 「退選」                                        |          | -                |              |                |              | -            |       |       |                      |         |    |   |
| 返選                                              | i<br>註果代號                                                    | 專長組別                                                   | 課程類別                                        |          | 科目               | 性別           | 斑級             | 學分數          | 必選修          | 開課別   | 校區    | 上課教師 時間 教室           | 備註      | 免修 | 抵 |
|                                                 | 2194                                                         | 不分組                                                    | 公民素養與社會探                                    | 索領域      | 國隊領導             | 不限           | 通識中心(天母)       | 2.0          | 選修           | 學期    | 天母    | 李光武 (二)1-2(D413)     |         |    |   |
|                                                 |                                                              |                                                        | 總學                                          | 分        |                  |              |                | 2.0          |              |       |       |                      |         |    |   |
| 加選<br>註1:如欲<br>註2:請<br>註3:通請<br>註4:為親<br>(1)三年級 | こ 査 着 課 程 大 調 型 加 選 科 目<br>調 課 程 請 先 通 等 生 選 調 る ( 合 ) 以 下 当 | (綱,請點選科)<br>1後再按下「加)<br>提釋類別項目。<br>「離益,除國文<br>24年,通識分類 | 目名稱查看。<br>選」。<br>(一)及英文(一)必修講<br>選修課程至多2門,共 | Dr<br>Cł | op t<br>100s     | he<br>se t   | cours<br>he co | se:<br>ours  | se a         | Ind   | Pr    | ess "dro             | opping" |    |   |

(2)四年級以上學生,通識分類選修課程加共同選修課程至多2門。

註5:

(1)105學年度含以前需重補修國文(二)、英文(二)之學生,兩校區仍持續各開1班,僅至108學年度。
(2)105學年度(含)以前入學學生選讀「共同選修」課程,其學分不列入本校現行通識課程28個畢業學分。
(3)106學年度起入學學生,「共同選修」課程須修畢至少2門課4學分。
(4) 108學年度起入學者,須於畢業前須修畢通識選修「資訊應用與設計類課群」課程至少二學分。另以下兩類學生得免修:

| 8 | 應用程式                                                                      | S 臺北市:                     | 立大學 🕤 教                                                                          | な務慮 ③ 註冊組 ③ 課務組 (                                                                                                    | 3 招生# 21                     | 0.71.24                  | .89 顯示                                                                                      |       |       |        |               | G Gmail 🌷 姓名拼音查詢             | A Contraction | 2.7    | E E |
|---|---------------------------------------------------------------------------|----------------------------|----------------------------------------------------------------------------------|----------------------------------------------------------------------------------------------------|------------------------------|--------------------------|---------------------------------------------------------------------------------------------|-------|-------|--------|---------------|------------------------------|---------------|--------|-----|
|   |                                                                           |                            |                                                                                  | 素北市主<br>Univer                                                                                                    | 大<br>sity                    | 異成功                      |                                                                                             |       |       | ŭ      | 定             |                              | 修改密碼   顯示選    | 單 【登 出 |     |
|   | tit/rt -                                                                  |                            |                                                                                  |                                                                                                    |                              | 學年貨                      | 第1學期網路選言                                                                                    | 果     |       |        |               |                              |               |        |     |
|   | 地級,<br>學分上<br>各位同<br>注意                                                   | 限:26.00巻<br>同學請注詞<br>【! 您已 | 姓名:<br>日本:學生選<br>日本:學生選                                                          | 限:16.00學分,已選總學分(<br>蠶課依照本校相關法規数<br>分下限!<br>輸入選載                                                                      | Dro<br><sup>民</sup> 代號直接加    | pp<br><sub>速速</sub>      | ing th                                                                                      | e c   | oui   | rse    | รเ            | uccessfu                     | ully!         |        |     |
|   |                                                                           |                            | 輸入還                                                                              | 载: 采忆力<br>建课代 <b>航力的器:</b>                                                                                           | u選師培課程<br>加                  | 、 <b>雙</b> 主<br>選        | 修、輔系和學分學                                                                                    | 程课程的  | 同學,請  | 至相關(   | 作業加選<br>輸入選課( | ,勿在此加選!<br><del>《號週選</del> : | 退選            |        |     |
|   |                                                                           |                            |                                                                                  |                                                                                                    | 21                           |                          |                                                                                             | 的課程清  | 單接扭一  |        |               |                              |               |        |     |
|   |                                                                           |                            |                                                                                  |                                                                                                    |                              |                          | 通                                                                                           | 識課程   |       |        |               |                              |               |        |     |
|   | _                                                                         |                            |                                                                                  |                                                                                                    |                              |                          | 請勾選。                                                                                        | 要退選之  | ₩程    |        |               |                              |               |        |     |
|   | 退選                                                                        | 請勾選退選                      | 科目後再按下                                                                           | 「退選」                                                                                                    |                              | Firmer                   | 12 2                                                                                        | 統處理   | 中,請   | 稍候!    |               |                              |               |        | L.  |
|   | 退選                                                                        | 選課代號                       | 専長組別                                                                             | 課程類別                                                                                                    | 科目                           | 性別                       | 斑がったが                                                                                       |       | 2PP M | (31.94 | 校區            | 上課教師時間教室                     | 備註            | 免修     | 抵免  |
|   |                                                                           | 2194                       | 个分组                                                                              | 公氏茶枝央社曾採茶現墩                                                                                                    | 围脉组结                         | 小阪                       | 理識中心(大母)                                                                                    | 2.0   | 湛怆    | 学期     | 大母            | 学光武 ()1-2(D413)              |               |        |     |
|   |                                                                           |                            |                                                                                  | 7 <b>6-7-</b> 7J                                                                                                    |                              | _                        |                                                                                             | 2.0   |       |        |               |                              |               |        |     |
| Γ |                                                                           |                            |                                                                                  |                                                                                                    |                              |                          | 一一精勾选:                                                                                      | 要加選之] | 课程    |        |               |                              |               |        |     |
|   | 註1:如<br>註2:請<br>註2:請<br>註3:通<br>(1)三年<br>(2)四年<br>注5:<br>(1)105<br>(2)105 |                            | 綱,請點選科<br>後再按下「加<br>擇類別項目。<br>權益,除國文<br>建生,通識分類選修<br>通識分類選修<br>需重補修國文(<br>前入學學生選 | 目名稱查看。<br>選」。<br>(一)及英文(一)必修課程,在第一<br>(選修課程至多2門,共同選修課程至<br>(課程加共同選修課程至多2門。<br>(二)、英文(二)之學生,兩校區仍打<br>讀「共同選修」課程,其學分不列2 | 階段選謀有選領<br>至多1門。<br>寺續各開1班,f | §課程門數<br>基至1084<br>課程28個 | 如限制:<br>基年度。<br>1畢業學分。                                                                      |       |       |        |               |                              |               |        |     |
|   | (3)1064                                                                   | 學年度起入學<br>學年度起入學           | 學生,「共同3<br>副者,須於畢業                                                               | 選修」課程須修畢至少2門課4學分。<br>師須修畢通識選修「資訊應用與設                                                                                 | 。<br>計類課群」課制                 | <b>王</b> 少二4             | -<br>-<br>-<br>-<br>-<br>-<br>-<br>-<br>-<br>-<br>-<br>-<br>-<br>-<br>-<br>-<br>-<br>-<br>- | 得免修:  |       |        |               |                              |               |        |     |

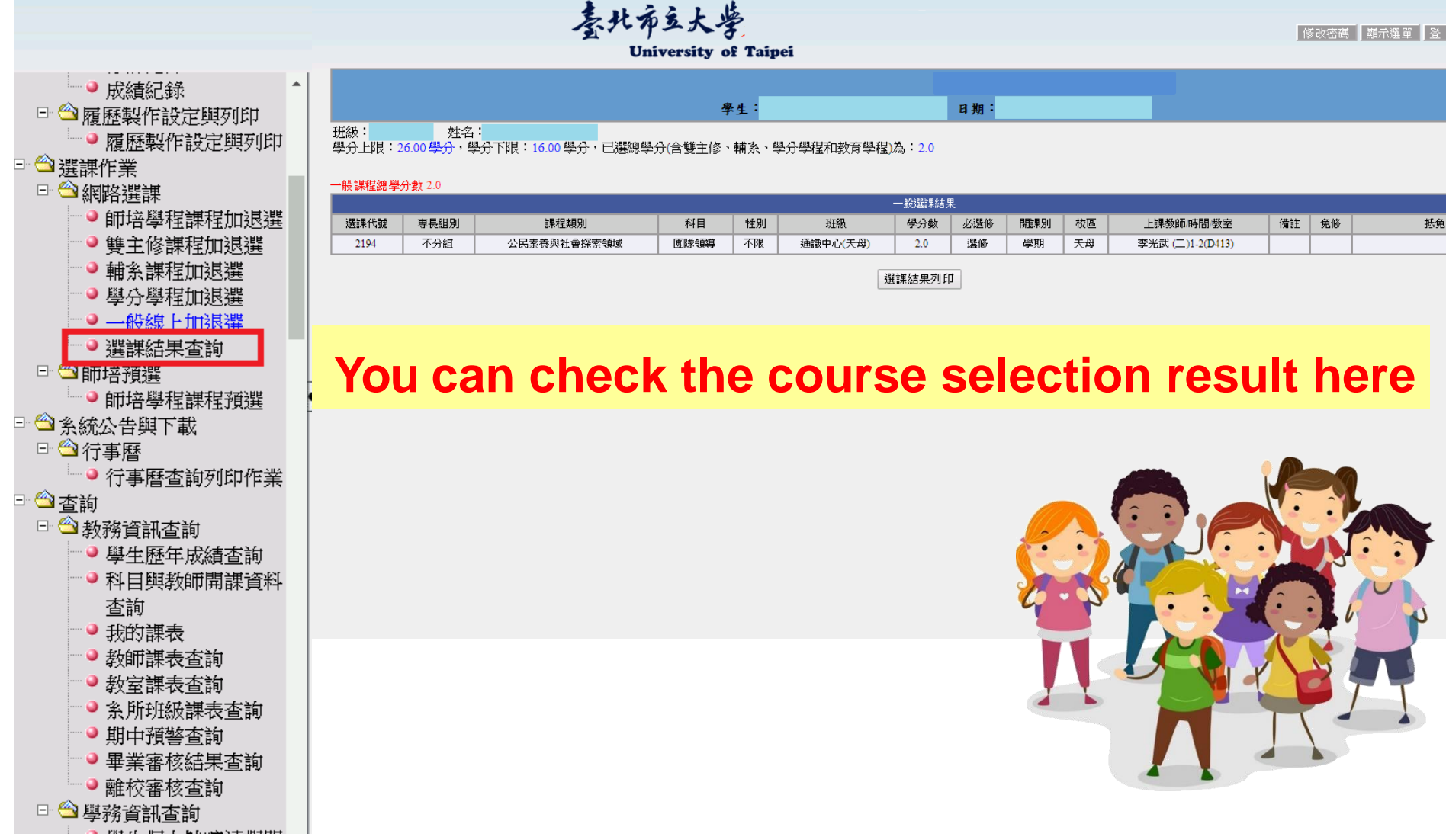

# 人工加退選 select courses manually

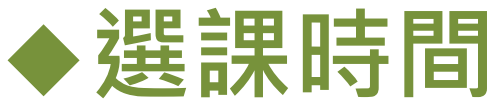

# 人工加退選: 9月18日 9:00 至 9月20日 17:00

Date of courses selection manually

September 18 - 20 17:00

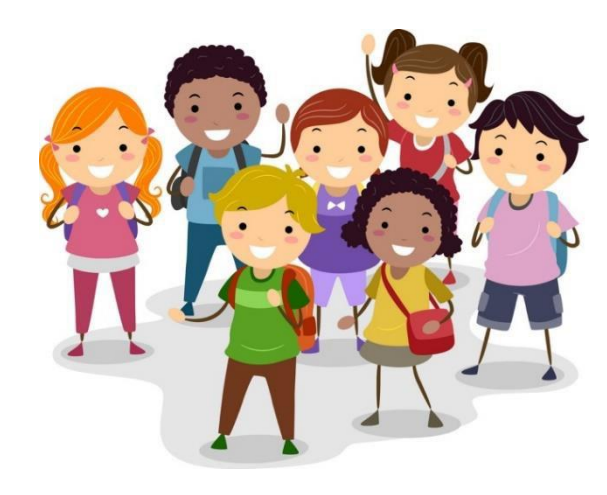

### 人工加退選(學位生) select courses manually

### ◆ 學生進行人工加退選時,

**須填寫表單**,以辦理選課。

Students can add/drop

### courses manually with

### "Course Selection Sheet".

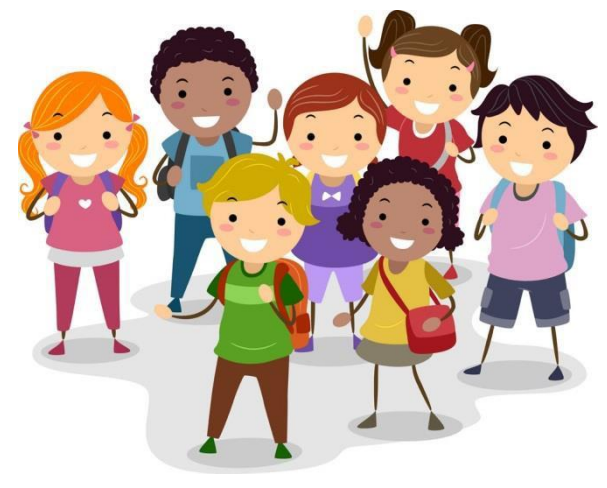

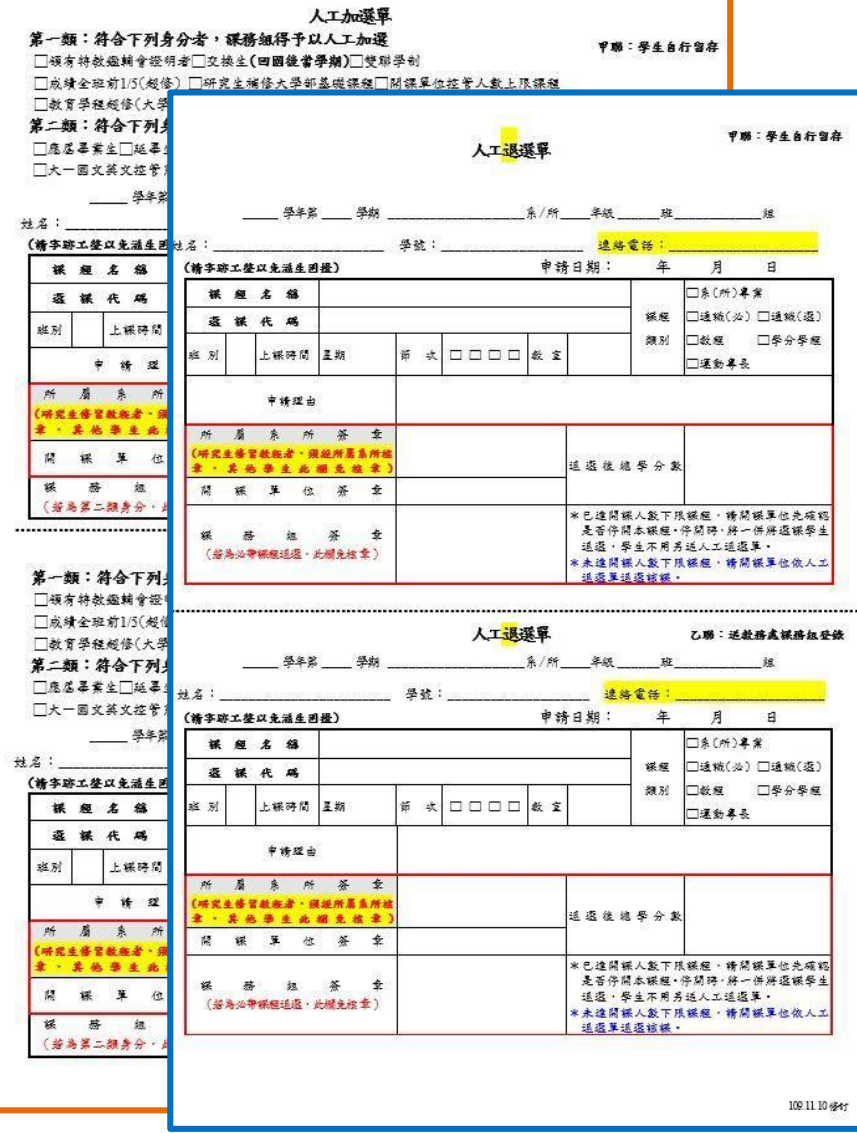

## 人工加退選(交換生) select courses manually

◆交換生進行人工加退選時・ 須填寫本單・以辦理選課。

Exchange students can add/drop courses manually with "Course Selection Sheet" .

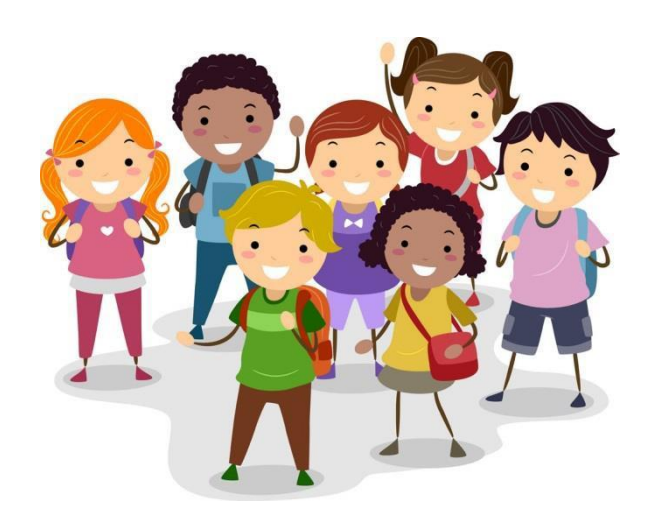

| 堂北市立;                                  | 大学_             | 113                   | 学斗            | 一度 弟_                 | 学                | : 朔                  | 國際                  | 字生                | 加退              | 送課者         | £Ψ  | 前甲          |
|----------------------------------------|-----------------|-----------------------|---------------|-----------------------|------------------|----------------------|---------------------|-------------------|-----------------|-------------|-----|-------------|
|                                        | Univ            | ersity of<br>Course S | Taij<br>elect | pei 📕 (1<br>ion Sheet | st Sen<br>for Ir | neste<br>nterr       | er) 🗌 (<br>national | (2nd S<br>I Stud  | õemeste<br>ents | er)         |     |             |
| \$ m 2                                 | -               | courses               |               | ion once              | 101 11           |                      | 中韓日期                | Date:             | cato            |             |     |             |
| Department/ Ins                        | stitute         |                       |               |                       |                  |                      | *                   | 用                 | 8 /             | /y /m       | 10  | 1           |
| 學 號                                    |                 |                       |               | 學生簽                   | 彙                |                      |                     | -                 | 總計學             | 分           |     |             |
| Student Number Signature Total Credits |                 |                       |               |                       |                  |                      |                     |                   |                 |             |     |             |
| 聯络電                                    | 話               |                       |               | 電子 信                  | 箱                |                      |                     |                   |                 |             |     |             |
| Phone No. in Ta                        | iwan            |                       |               | EMAIL                 |                  |                      |                     |                   |                 |             |     |             |
|                                        |                 | <u></u> 一 か           | / 🗌 i         | <選課程(A<br>思△★         | dd or            | Dro                  | p Cour              | ses)              |                 |             |     |             |
| 選課代碼                                   | 課者              | 星名 稱                  |               | Credit                | ·261/<br>教利      | 18,13<br>8. Req      | r/追藏/<br>uire /     | 任                 | 果教師             | 星期/貧        | 节次  | 備証<br>Domor |
| Course Code                            | ŭ               | ourse                 |               |                       | Elect            | ive/G                | eneral/             | lec               | turer           | 1100        | 2   | Rellar      |
|                                        |                 |                       |               |                       | Б                | uucat                | 101                 | 100               | ouror           |             |     |             |
|                                        |                 |                       |               |                       |                  |                      |                     |                   |                 |             |     |             |
|                                        |                 |                       |               |                       |                  |                      |                     |                   |                 |             |     |             |
|                                        |                 |                       |               |                       |                  |                      |                     |                   |                 |             |     |             |
|                                        |                 |                       |               |                       |                  |                      |                     |                   |                 |             |     |             |
|                                        |                 |                       |               |                       |                  |                      |                     |                   |                 |             |     |             |
|                                        |                 |                       |               |                       |                  |                      |                     |                   |                 |             |     |             |
|                                        |                 |                       |               |                       |                  |                      |                     |                   |                 |             |     |             |
|                                        |                 |                       |               |                       |                  |                      |                     |                   |                 |             |     |             |
|                                        |                 |                       |               |                       |                  |                      |                     |                   |                 |             |     |             |
|                                        |                 |                       |               |                       |                  |                      |                     |                   |                 |             |     |             |
|                                        |                 |                       |               |                       |                  |                      |                     |                   |                 |             |     |             |
|                                        |                 |                       |               |                       |                  |                      |                     |                   |                 |             |     |             |
|                                        |                 | <b>箸核</b> 注           | 〔程(           | Please fol            | low th           | ie Pr                | ocess fi            | rom I             | to 4.)          |             |     |             |
| l. 學素(所)承<br>Department/ Insti         | 辨人及主<br>tute    | a. 倍                  |               |                       | 2.当<br>及当<br>Gen | 動裁数<br>E 管<br>eral ] | :育中心承<br>Educatio   | 。<br>今<br>m Cente | r               |             |     |             |
| 3. 師資培育及職<br>承辦人及主管<br>Teacher Educat  | 涯發展中<br>ion and | 2.03                  |               |                       | 4. 1<br>Cur      | 業務<br>ricul          | u承辦人<br>um Divi     | 及主僧<br>sion       | ÷               |             |     |             |
| 說明 Instructions                        | s:              |                       |               |                       |                  |                      |                     |                   |                 |             |     |             |
| 1. 交換生選課方式                             | 、得直             | 接上網選講                 | [• 亦          | 得填寫本出                 | - 課題の            | く書き                  | 6方式辨:               | 理選課               | •               |             |     |             |
| Exchange studen                        | its can sel     | lect courses          | onlin         | e or with th          | is "Cou          | urse S               | election            | Sheet".           |                 |             |     |             |
| 2. 本選課單由學生                             | L填妥各:           | 項資料,並                 | 送請            | 任課教師著                 | [名或】             | <b>主章</b> 後          | ・於選ば                | 果期間               | 结束之前            | (2024. 9.   | 20) | 送交所)        |
| 教務單位。                                  |                 |                       |               |                       |                  |                      |                     |                   |                 |             |     |             |
| Please fill out th                     | ms sheet,       | take it to            | the le        | cturers for           | tneir aj         | pprov                | al and si           | gnature           | es, and re      | eturn it to | the | Office      |

### 更多重要資訊,請上教務處<u>網站</u>

### For more information, please visit the website of Academic Affairs.

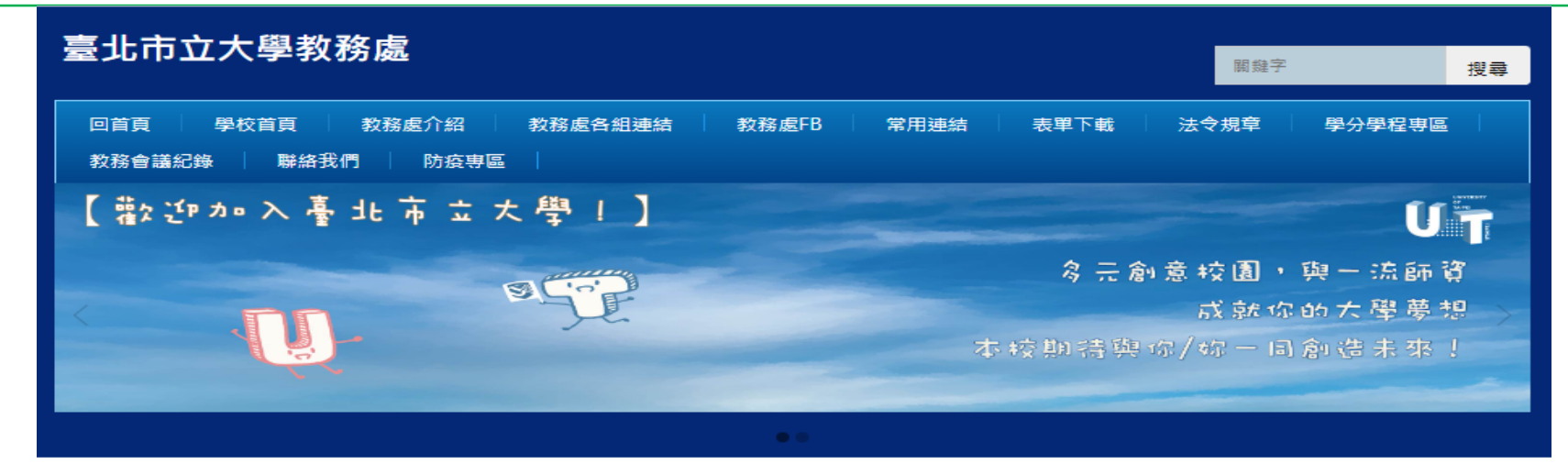

| 常用連結                        | 教務處各單位最新消息                                                     | 教務處各單位法令規章公告                                                                            |  |  |  |  |
|-----------------------------|----------------------------------------------------------------|-----------------------------------------------------------------------------------------|--|--|--|--|
| ■ 招生訊息                      | ■ 【註冊組公告】112學年度第1學期註冊須知                                        | <ul> <li>公告修正臺北市立大學微學分及自主學習課程要點</li> </ul>                                              |  |  |  |  |
| ■ 新生報到園地                    | ■ 【註冊組公告】112學年度學雜費收費標準                                         | _112.01                                                                                 |  |  |  |  |
| ■ 註冊須知                      | <ul> <li>【註冊組公告】2023 Academic Year (First Semester)</li> </ul> | <ul> <li>公告修正臺北市立大學署期修課作業要點_112.05</li> </ul>                                           |  |  |  |  |
| ■車毎報墨■                      | Registration Guidelines                                        | ■ 公告修正臺北市立大學課程規劃與開排課要點_112.03                                                           |  |  |  |  |
| <ul> <li>■ 行事層查詢</li> </ul> | ■ 《臺北市立大學》112學年度四技二專甄選入學甄選結果公告                                 | ■ 【法規修正】臺北市立大學研究所博士暨碩士學位考試表<br>即(112.05)                                                |  |  |  |  |
| ■ 锂铝杏訽                      | <ul> <li>《臺北市立大學》112學年度第一學期學士班二、三年級轉學考試</li> </ul>             | 則(112.05)                                                                               |  |  |  |  |
|                             | 招生榜單公告                                                         | <ul> <li>【法規修正】臺北市立大學學生轉系要點(112.05)</li> </ul>                                          |  |  |  |  |
| ■ 選課須知                      | ■ 《臺北市立大學》112學年度新住民入學招生資格審查結果公告                                | <ul> <li>【法規修正】臺北市立大學碩士班研究生逕行修讀博士學<br/>位辦法(112.07)</li> </ul>                           |  |  |  |  |
|                             | ■ 【課務組公告】112學年度第1學期學生選課期程及調整機制說明                               |                                                                                         |  |  |  |  |
|                             | ■ 《臺北市立大學》112學年度大學申請入學榜單公告                                     | <ul> <li>【法規修正】臺北市立大學學生申請雙重學籍要點<br/>(112.07)</li> </ul>                                 |  |  |  |  |
|                             | ■ 【註冊組公告】112學年度第1學期復學通知                                        | <ul> <li>【法規修正】臺北市立大學校際輔系修請要點(112.07)</li> </ul>                                        |  |  |  |  |
|                             | <ul> <li>【註冊組公告】111學年度第2學期碩博班學生領取學位證書流程<br/>通知</li> </ul>      | <ul> <li>【法規修正】臺北市立大學學生修讀輯象要點(112.07)</li> <li>【法規修正】臺北市立大學學生修讀雙主修要點(112.07)</li> </ul> |  |  |  |  |
|                             |                                                                |                                                                                         |  |  |  |  |
|                             | 更多                                                             | 更多                                                                                      |  |  |  |  |

# Thanks for listening